# Publikování webu na server.

## **<u>1 - Výběr poskytovatele serveru:</u>**

Je celá škála možností. Od profesionálních až po domácí server. My zvolíme službu zdarma, která poskytuje FTP přístup.

# 2 - Postup:

#### A - vytvoříme účet na serveru www.hostuju.cz

- 1 Na stránkách www.hostuju.cz zvolíme část FREE a klikneme na záložku OBJEDNAT
- 2 vyplníme příslušné kolonky a zvolíme doménu .stranky.cc
- 3 klikneme na Vytvořit
- 4 přejdeme na *svůj e-mail* a **potvrdíme** registraci stránek
- 5 na svém e-mailu pak obdržíme přihlašovací údaje na FTP, které si dobře zapamatujeme (uchováme)

## B - vlastní připojení na server pomocí FTP klienta

- 1 spustíme FTP klienta (např. FileZilla)
- 2 do políčka Hostitel napíšeme hostuju.cz
- 3 do políček Uživatelské jméno a Heslo zadáme své přihlašovací údaje z bodu (2A5 výše)
- 4 klikneme na Rychlé spojení
- 5 Pomocí myši vyhledáme <u>v levém poli</u> svou složku v PC a všechny soubory včetně podsložek přetáhneme <u>do pravého pole</u> na server
- 6 Otestujeme stránky zadáním vaše\_jmeno.stranky.cc do prohlížeče internetu, zda je vše v pořádku (např. novak.stranky.cc)
- 7 Těsně před ukončením práce s FTP klientem Vymažeme historii kliknutím na šipku vedle Rychlé spojení a zvolíme Odstranit historii

## Poznámka:

Mazání historie je důležitá věc. Pokud tak neučiníte, mohou být veškerá Vaše data na serveru ztracena zásahem cizí osoby!